# СОГЛАСОВАНО

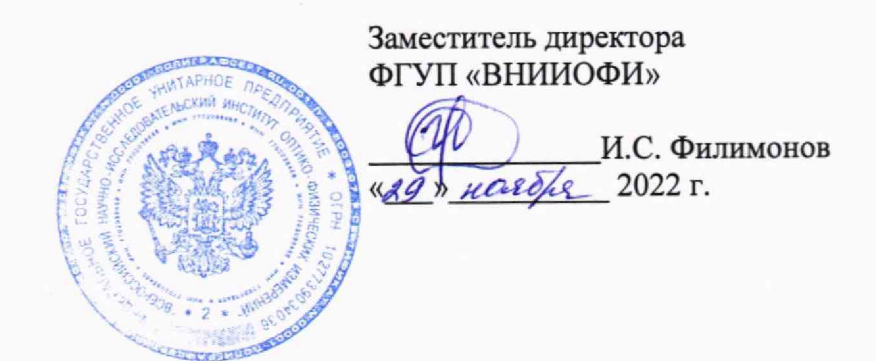

# «ГСИ. Фотометры микропланшетные автоматические ELx808IUCR. Методика поверки» МП 042.Д4-22

Главный метролог ФГУП «ВНИИОФИ» С.Н. Негода нолеря 2022 г. 20m

Главный научный сотрудник ФГУП «ВНИИОФИ» В.Н. Крутиков «ару <u>Масебе</u> 2022 г.

Москва 2022 г.

#### 1 Общие положения

Настоящая методика поверки распространяется на Фотометры микропланшетные автоматические ELx808IUCR (далее – фотометры), предназначенные для измерений оптической плотности жидких проб в 96-луночном планшете при проведении исследований при in vitro диагностике и устанавливает методы и средства их первичной и периодической поверки.

По итогам проведения поверки должна обеспечиваться прослеживаемость к Государственному первичному эталону единиц оптической плотности (ГЭТ 206-2016) согласно государственной поверочной схеме, утвержденной Приказом Федерального агентства по техническому регулированию и метрологии № 2085 от 28.09.2018 «Об утверждении государственной поверочной схемы для средств измерений оптической плотности».

Поверка фотометров выполняется методом прямых измерений.

Метрологические характеристики фотометров указаны в таблице 1.

Таблица 1 - Метрологические характеристики

| Наименование характеристики                                                                                     | Значение        |
|----------------------------------------------------------------------------------------------------|-----------------|
| Диапазон измерений оптической плотности, Б                                                                      | от 0,03 до 3,00 |
| Пределы допускаемой абсолютной погрешности измерений оптической плотности, Б                                    | ±0,06           |
| Предел допускаемого абсолютного среднего квадратического отклонения измерений оптической плотности, Б, не более | 0,005           |

## 2 Перечень операций поверки средства измерений

2.1 При проведении первичной и периодической поверок должны быть выполнены операции, указанные в таблице 2.

|                                                                                                    | Обязательно<br>операций | ость выполнения<br>поверки при | Номер раздела (пункта)<br>методики поверки, в             |
|----------------------------------------------------------------------------------------------------|-------------------------|--------------------------------|-----------------------------------------------------------|
| Наименование операции поверки                                                                                                    | первичной поверке       | периодической<br>поверке       | соответствии с которым<br>выполняется операция<br>поверки |
| Внешний осмотр средства<br>измерений                                                                                                    | Да                      | Да                             | 7                                                         |
| Подготовка к поверке и опробование средства измерений                                                                                                    | Да                      | Да                             | 8                                                         |
| Проверка программного обеспечения средства измерений                                                                                                    | Да                      | Да                             | 9                                                         |
| Определение метрологических<br>характеристик средства<br>измерений                                                                                                    |                         |                                | 10                                                        |
| Проверка диапазона измерений<br>оптической плотности,<br>определение абсолютной<br>погрешности измерений<br>оптической плотности,<br>определение абсолютного<br>среднего квадратического<br>отклонения измерения | Да                      | Да                             | 10.1                                                      |
| Подтверждение соответствия                                                                                                    | Да                      | Да                             | 11                                                        |

Таблица 2 – Операции поверки

2.2 При получении отрицательных результатов при проведении хотя бы одной операции поверка прекращается.

2.3 Поверку средства измерений осуществляют аккредитованные в области обеспечения единства измерений юридические лица и индивидуальные предприниматели.

#### 3 Требования к условиям проведения поверки

3.1 При проведении поверки следует соблюдать следующие условия:

- температура окружающего воздуха от 15 до 25 °C;

- относительная влажность не более 80 %;

- атмосферное давление от 94 до 106 кПа.

3.2 Помещение должно быть чистым, свободно от пыли.

#### 4 Требования к специалистам, осуществляющим поверку

К проведению поверки допускаются лица:

- прошедшие обучение на право проведения поверки по требуемому виду измерений и знающие основы метрологического обеспечения средств измерений;

- изучившие настоящую методику поверки и эксплуатационную документацию на фотометры.

#### 5 Метрологические и технические требования к средствам поверки

5.1 При проведении первичной и периодической поверок применяются средства поверки, указанные в таблице 3.

| Операция        |                                               |                       |
|-----------------|-----------------------------------------------|-----------------------|
| поверки,        | Метрологические и технические требования к    | Перечень              |
| требующая       | средствам поверки, необходимые для            | рекомендуемых средств |
| применение      | проведения поверки                            | поверки               |
| средств поверки |                                               |                       |
| п.8             | Средства измерений температуры                | Измеритель параметров |
| Подготовка к    | окружающей среды в диапазоне от 15 до 25 °C   | микроклимата          |
| поверке и       | с абсолютной погрешностью не более 0,2 °C;    | «Метеоскоп-М»,        |
| опробование     | Средства измерений относительной влажности    | per. № 32014-11       |
| средства        | воздуха в диапазоне от 5 до 97 % с абсолютной |                       |
| измерений       | погрешностью не более 2 %;                    |                       |
|                 | Средства измерений атмосферного давления в    |                       |
|                 | диапазоне от 84 до 110 кПа с абсолютной       |                       |
|                 | погрешностью не более 0,13 кПа                |                       |
| п. 10           | Рабочий эталон 1-го разряда по                | Комплекты             |
| Определение     | государственной поверочной схеме,             | светофильтров         |
| метрологических | утвержденной Приказом Федерального            | поверочные КСП-03,    |
| характеристик   | агентства по техническому регулированию и     | рег. № 64503-16       |
|                 | метрологии № 2085 от 28.09.2018 «Об           |                       |
|                 | утверждении государственной поверочной        | или                   |
|                 | схемы для средств измерений оптической        | Комплект              |
|                 | плотности» <sup>1)</sup>                      | светофильтров         |
|                 | Пределы допускаемой погрешности измерений     | поверочный КСП-01,    |
|                 | зональной оптической плотности:               | per. № 18091-03       |
|                 | ±0,003Б в диапазоне от 0,030 до 1,000 Б       |                       |
|                 | ±0,006 в диапазоне от 1,001 до 2,000 Б        |                       |
|                 | $\pm 0,025$ в диапазоне от 2,001 до 3,000 Б   |                       |
|                 | ±0,090 в диапазоне от 3,001 до 4,000 Б        | Π                     |
|                 | Рамка для установки держателя и держатель     | держатель и рамка,    |

Таблица 3 – Средства поверки

|                                    | для светофильтров <sup>2)</sup>       | совместимые с фотометрами |
|------------------------------------|---------------------------------------|---------------------------|
| Примечание:                        |                                       |                           |
| 1) далее по тексту - мер           | ы оптической плотности;               |                           |
| <sup>2)</sup> из комплекта постави | ки комплекта светофильтров поверочног | о, или аналогичный.       |

5.2 Допускается применение других средств поверки, обеспечивающих определение метрологических характеристик поверяемого средства измерений с требуемой точностью.

5.3 Средства поверки должны быть аттестованы (поверены) в установленном порядке.

# 6 Требования (условия) по обеспечению безопасности проведения поверки

6.1 При проведении поверки следует соблюдать требования, установленные ГОСТ 12.1.040-83, правилами по охране труда при эксплуатации электроустановок, указанных в приложении к приказу Министерства труда и социальной защиты РФ от 15.12.2020 № 903н. Воздух рабочей зоны должен соответствовать ГОСТ 12.1.005-88 при температуре помещения, соответствующей условиям испытаний для легких физических работ.

6.2 Помещение, в котором проводится поверка, должно соответствовать требованиям пожарной безопасности по ГОСТ 12.1.004-91 и иметь средства пожаротушения по ГОСТ 12.4.009-83.

6.3 При проведении поверки должны быть соблюдены требования безопасности, приведенные в Руководстве по эксплуатации на фотометры.

#### 7 Внешний осмотр средства измерений

7.1 Комплектность поверяемого фотометра должна соответствовать комплектности, приведенной в описание типа.

7.2 При внешнем осмотре должно быть установлено:

- наличие маркировки, подтверждающей тип и идентифицирующей поверяемый фотометр;

- отсутствие на наружных поверхностях поверяемого фотометра повреждений, влияющих на его работоспособность.

7.3 Фотометр считается прошедшим операцию поверки с положительным результатом, если корпус, внешние элементы, органы управления и индикации не повреждены, отсутствуют механические повреждения, а комплектность соответствует разделу «Комплектность» описания типа.

#### 8 Подготовка к поверке и опробование средства измерений

8.1 Подготовить поверяемый фотометр к работе согласно его РЭ.

8.2 Опробование фотометра включает в себя следующие операции:

- проверка выхода на рабочий режим

8.3 Проверка выхода на рабочий режим проводится путём включения фотометров в соответствии с указаниями, приведёнными в РЭ. После прохождения самотестирования на экране фотометра появляется статус Ready. Далее по индикации на экране фиксируется достижение рабочей температуры теста – 37 °C.

8.4 Фотометр считают прошедшим операцию поверки, если:

- на экране фотометра появилась надпись Ready.

# 9 Проверка программного обеспечения средства измерений

9.1 Проверить соответствие заявленных идентификационных данных ПО сведениям, приведенным в описании типа на фотометр.

9.2 Проверку программного обеспечения осуществляют во вкладке Product Information – About EndoScan-V. (рисунок 1).

| Indelsed Y                                |                                                                                                    | -                                                                                                    | and the state of | Sector Sector                                                                                                    |                                                                                                    |              |                             |              | Contraction of the    |                                                                                                    | a x      |
|-------------------------------------------|----------------------------------------------------------------------------------------------------|----------------------------------------------------------------------------------------------------|------------------|----------------------------------------------------------------------------------------------------|----------------------------------------------------------------------------------------------------|--------------|-----------------------------|--------------|-----------------------|----------------------------------------------------------------------------------------------------|----------|
| the GA when these platfore have           |                                                                                                    |                                                                                                    |                  |                                                                                                    |                                                                                                    |              |                             |              |                       |                                                                                                    |          |
| Des Hight States In                       |                                                                                                    |                                                                                                    |                  |                                                                                                    |                                                                                                    |              |                             |              |                       |                                                                                                    |          |
| weekers Industriation A                   | And in case of the local division of the local division of the loc | Total Automation                                                                                                    | A CONTRACTOR     | Contraction of the local division of the local division of the loc |                                                                                                    | -            | 1000000                     | To Location  |                       |                                                                                                    |          |
| Group Product Lat #                       |                                                                                                    |                                                                                                    |                  |                                                                                                    |                                                                                                    |              |                             |              |                       |                                                                                                    |          |
|                                           |                                                                                                    |                                                                                                    |                  |                                                                                                    |                                                                                                    |              |                             |              |                       |                                                                                                    |          |
|                                           |                                                                                                    |                                                                                                    |                  |                                                                                                    |                                                                                                    |              |                             |              |                       |                                                                                                    |          |
|                                           |                                                                                                    | · Abaut                                                                                                    | Ladober          | n-Y                                                                                                    |                                                                                                    |              |                             |              |                       |                                                                                                    | Sec. 1   |
|                                           |                                                                                                    |                                                                                                    | The second       | -Inen-To                                                                                                    | The second second                                                                                                    |              |                             | 1.0          | and the second second |                                                                                                    |          |
|                                           |                                                                                                    |                                                                                                    |                  | ~                                                                                                    | ~                                                                                                    | -            |                             |              |                       |                                                                                                    |          |
|                                           |                                                                                                    |                                                                                                    | 6                | -                                                                                                    |                                                                                                    |              | or                          | ande         | atomin                | and him is an and in the second                                                                                                    |          |
|                                           |                                                                                                    |                                                                                                    | r ie             | ir ie                                                                                                    | 251                                                                                                    | IV           | er                          | micro        | obial                 | detection                                                                                                    |          |
|                                           |                                                                                                    | -                                                                                                    |                  |                                                                                                    |                                                                                                    |              |                             | 100.00       |                       |                                                                                                    |          |
| 1                                         |                                                                                                    |                                                                                                    |                  | Sector Sector                                                                                                    | -                                                                                                    | -            | -                           |              | -                     |                                                                                                    |          |
|                                           |                                                                                                    |                                                                                                    | End              | oSca                                                                                                    | n-V                                                                                                    |              | Ver                         | sion 4       | 4.0                   | SP 3                                                                                                    |          |
| Drag for centrel                          |                                                                                                    | F                                                                                                    | detex            | n Data                                                                                                    | Collectio                                                                                                    | n Anal       | vala An                     | Report       | ting S                | oftware                                                                                                    |          |
| Statesterile Last                         |                                                                                                    |                                                                                                    |                  |                                                                                                    | ar Winda                                                                                                    | TId ave      | 2000 40                     | HYP.         |                       |                                                                                                    | 1.74-1   |
| Prendied Set Concentrations in            |                                                                                                    | A CONTRACTOR                                                                                                    |                  | TT ALLET                                                                                                    | or wanted                                                                                                    |              |                             |              |                       |                                                                                                    |          |
| STD1-STD5 50.5 0.06 0.00                  |                                                                                                    | Charles                                                                                                    | ever .           |                                                                                                    |                                                                                                    |              | Ph                          | cre (313) 7  | 06-7575               |                                                                                                    | -        |
| ST013ST015 50 5 05                        |                                                                                                    | 1023 /4                                                                                                    | spoo Romi        | 5.80 430                                                                                                    |                                                                                                    |              | 74                          | r (843) 765  | 17570                 | NAME OF TAXABLE PARTY OF TAXABLE PARTY.                                                                                                    | -        |
| \$1016 STD19 5:05:0.05:0.005              |                                                                                                    | Ciaren .                                                                                                    | 1, 34 AM         | and the second                                                                                                    |                                                                                                    |              | Taxa In case of             |              |                       |                                                                                                    |          |
| \$1020 \$7023 50 5 8.5 6.05               |                                                                                                    | A DECK                                                                                                    |                  | -                                                                                                    |                                                                                                    | and share    |                             | The Party    |                       |                                                                                                    |          |
| STD24STD28 0.5. 0.05, 0.005               |                                                                                                    |                                                                                                    |                  | windows NT.                                                                                                    | 2000 and 35                                                                                                    | are classifi | ats of Mars                 | soft Corport | kion.                 |                                                                                                    |          |
| STD2757039 5:1-0,5-0.06 0.006             |                                                                                                    | Contraction of the                                                                                                    |                  |                                                                                                    |                                                                                                    |              |                             |              | To be                 |                                                                                                    |          |
| ST032 S10.8 5, 2 05, 036, 0.06            |                                                                                                    |                                                                                                    |                  | Capyroga                                                                                                    | 1999-20110                                                                                                    | y Charles I  | ant. Alkg                   | TES RESErves | -                     |                                                                                                    |          |
| ST03PST040 1 2 05 0 3 0 15                |                                                                                                    | Warns                                                                                                    | This comp        | uter progra                                                                                                    | n is protected                                                                                                    | by capyrid   | the law and m               | tenatoral    | yesty.                | OK. HERE BEING THE REAL PROPERTY OF THE REAL PROPERTY OF THE REAL PROPER |          |
| STD41.STD43 10.1:0.3                      |                                                                                                    | Unatto                                                                                                    | rand mean be     | duction or d                                                                                                    | environ of t                                                                                                    | THE SOTORE   | e, or any port to the maxim |              | under                 |                                                                                                    | No.      |
| STD44 STD47 1; 0,1: 0,01; 0,001           |                                                                                                    | law.                                                                                                    |                  | Don't Com                                                                                                    |                                                                                                    |              |                             |              | 1.0                   | Shown HAT                                                                                                    |          |
| t the second second second second         |                                                                                                    | -                                                                                                    | -                | -                                                                                                    | -                                                                                                    | -            | -                           | -            | -                     | and the second division of the second division of the second divisio |          |
| Start Bard Table and                      | A PARTY OF THE PARTY OF                                                                                                    |                                                                                                    | -                | Cold Street, or other                                                                                                    | Contraction of the local division of the local division of the loc |              |                             |              | -                     |                                                                                                    |          |
| Product Name                              | ProductID                                                                                                    | Product Type                                                                                                    | Max D.           | 0.004                                                                                                    | Care/Di                                                                                                    | Ender.       | Paulo S                     | 15           | NA.I                  | CONTRA                                                                                                    | -        |
| 0029                                      |                                                                                                    | DOLO AND PRIME                                                                                                    | č                | -                                                                                                    | 1.10                                                                                                    | No. 1 had    | 1.44                        | 0.8          | -                     |                                                                                                    | -        |
| 2002                                      |                                                                                                    | раствор                                                                                                    | 2                | -                                                                                                    | 100                                                                                                    | Prin Lines   | T BE                        | 0.5          | -                     | Married Barth Barth Barthad                                                                                                    |          |
| Lucentis, pectado anti avgrpur nativoro . | HORBETHE WARNA BITER.                                                                                                    | - pacreop 0.5                                                                                                    | 0                | -                                                                                                    | 1.10                                                                                                    | -            | red .                       | -            | -                     | Management of a second state of the second state of the second sta |          |
| LT ADDRAGE AD LITE                        | the second second second                                                                                                    | And and a state of the local division of the local division of the | 1. Contraction   | ma                                                                                                    | 1,0                                                                                                    | 0.000        | (1.44)                      | 4.4          | 1                     | 14,16,2021 12/50                                                                                                    | COLUMN 1 |

Рисунок 1 – Проверка версии ПО

9.3 Фотометр считается прошедшим операцию поверки с положительным результатом, если идентификационные данные ПО соответствуют значениям, приведенным в таблице 4. Таблица 4 – Идентификационные данные ПО

| Идентификационные данные (признаки)       | Значение    |
|-------------------------------------------|-------------|
| Идентификационное наименование ПО         | EndoScan-V  |
| Номер версии (идентификационный номер) ПО | не ниже 3.3 |
| Цифровой идентификатор ПО                 | -           |

10 Определение метрологических характеристик средства измерений

10.1 Проверка диапазона измерений оптической плотности, определение абсолютной погрешности измерений оптической плотности, определение абсолютного среднего квадратического отклонения измерения оптической плотности

Перед проведением поверки необходимо установить параметры измерений в соответствии с Приложением А настоящей методики поверки.

10.1.1 Проверка диапазона измерений оптической плотности

10.1.1.1 Проверку диапазона измерений оптической плотности совмещают с определением абсолютной погрешности измерений оптической плотности и абсолютного среднего квадратического отклонения измерения оптической плотности.

10.1.1.2 Фотометры считают прошедшими операцию поверки, если диапазон измерений оптической плотности составляет от 0,03 до 3,00 Б.

10.1.2 Определение абсолютной погрешности измерений оптической плотности, определение абсолютного среднего квадратического отклонения измерения оптической плотности.

10.1.2.1 Подготовить меры оптической плотности в соответствии с руководством по эксплуатации на них.

10.1.2.2 Установить меры оптической плотности, действительные значения которых, указанные в протоколе поверки, находятся в пределах диапазона измерений оптической плотности анализаторов, в держатель для светофильтров.

10.1.2.3 Установить держатель с мерами в рамку.

10.1.2.4 Установить рамку в отсек фотометра для планшетов.

10.1.2.5 Провести по 5 измерений оптической плотности для всех мер оптической плотности, установленных в фотометр на длинах волн 340, 405, 450, 490, 630 нм в соответствии с приложением А к настоящей методики поверки.

10.1.3 Провести обработку результатов измерений в соответствии с п. 11.1.

#### 11 Подтверждение соответствия средства измерений метрологическим требованиям

11.1 Обработка результатов измерений оптической плотности производится в соответствии с ГОСТ Р 8.736-2011 «Измерения прямые многократные. Методы обработки результатов измерений. Основные положения».

11.1.1 Рассчитать среднее арифметическое значение оптической плотности,  $\overline{D}$ ,  $\overline{D}$ ,  $\overline{D$ 

$$\overline{D} = \frac{\sum_{i=1}^{n} D_i}{n},\tag{1}$$

где *D<sub>i</sub>* – измеренное значение оптической плотности фотометром, Б;

*n* – количество повторов измерений на фотометре, равное пяти.

11.1.2 Рассчитать абсолютное среднее квадратическое отклонение измерений оптической плотности по формуле

$$S = \sqrt{\frac{\sum_{i=1}^{n} (D_i - \overline{D})^2}{(n-1)}}$$
 (2)

11.1.3 Рассчитать абсолютное среднее квадратическое отклонение среднего арифметического результатов измерений оптической плотности по формуле

$$S_{\overline{D}} = \frac{S}{\sqrt{n}} \tag{3}$$

11.1.4 Рассчитать значение абсолютной неисключенной систематической погрешности результата измерений оптической плотности при доверительной вероятности Р = 0,95 по формуле

$$Q_{D} = \pm \sum_{n}^{m} |Q_{iD}| = \pm (|\overline{D} - D_{ij}| + |\Delta D_{ij}|)$$
(4)

где  $Q_{iD}$  – граница і-й неисключенной систематической погрешности результата измерений оптической плотности;

 $\Delta D_{3j}$  – абсолютная погрешность действительного значения оптической плотности меры на рабочей длине волны, взятое из протокола поверки, Б;

*D*<sub>эj</sub> –действительное значение оптической плотности j-й меры на рабочей длине волны, взятое из протокола поверки, Б.

11.1.5 Рассчитать суммарное средне квадратическое отклонение измерения оптической плотности СКО по формуле

$$S_{DCYMM} = \sqrt{\left(\frac{Q_D}{\sqrt{3}}\right)^2 + S_D^2}$$
(5)

11.1.6 Рассчитать абсолютную погрешность результатов измерений оптической плотности, Б, по формуле:

$$\Delta_D = k_D \cdot S_{DCYMM} \tag{6}$$

где *k*<sub>D</sub> – коэффициент, рассчитываемый по эмпирической формуле:

$$k_D = \frac{\varepsilon_D + Q_D}{S_{\overline{D}} + \frac{Q_D}{\sqrt{3}}} \tag{7}$$

где  $\varepsilon_D$  – значение границы случайной погрешности результата измерений оптической плотности, рассчитываемое по формуле

$$\varepsilon_D = t \cdot S_{\overline{D}}$$
 (8)

где *t* – коэффициент Стьюдента (значение коэффициента Стьюдента t = 2,776 при P=0,95 по ГОСТ Р 8.736-2011).

11.2 Фотометр считается выдержавшим операцию поверки с положительным результатом, если:

 полученные значения абсолютной погрешности измерения оптической плотности в пределах ± 0,06 Б в диапазоне от 0,03 до 3,00 Б;

- значения, рассчитанного по формуле 2, абсолютного среднего квадратического отклонения измерения оптической плотности не более 0,005 Б.

#### 12 Оформление результатов поверки

12.1 Результаты поверки оформляются протоколом поверки. Рекомендуемая форма протокола поверки приведена в приложении Б. Протокол может храниться на электронных носителях.

12.2 Фотометры считаются прошедшими поверку с положительным результатом и допускаются к применению, если все операции поверки пройдены с положительным результатом, а также соблюдены требования по защите средства измерений от несанкционированного вмешательства. В ином случае фотометры считаются прошедшими поверку с отрицательным результатом и не допускается к применению.

12.3 При положительных результатах поверки по запросу заказчика может быть оформлено свидетельство о поверке в установленной форме.

12.4 При отрицательных результатах поверки по запросу заказчика может быть оформлено извещение о непригодности в установленной форме с указанием причин непригодности.

12.5 Сведения о результатах поверки передаются в Федеральный информационный фонд по обеспечению единства измерений.

Начальник отдела Д-4

Начальник сектора отдела Д-4

А.В. Иванов

Н.Ю. Грязских

7

### Приложение А

(Рекомендуемое)

к МП 042.Д4-22 «ГСИ. Фотометры микропланшетные автоматические ELx808IUCR. Методика поверки»

Порядок создания эксперимента в ПО EndoScan-V для проведения измерений оптической плотности согласно настоящей методике поверки.

А.1 Для создания файла эксперимента необходимо добавить новый планшет для измерений нажав в главном меню ПО на значок Создать (New Plate)». В открывшемся окне «New Plate Using Plate File as Template» в <u>графе</u> «Folders» выбрать папку сохранения файла

эксперимента, в окне ниже нажать на значок жите и затем «Ok» (рисунок A.1).

| The All Con Field Works Law                                                                                                    | a second beauty of the | COMPANY OF A      |                | State of Lot of Lot of  | and the local     |                                                                                                    | and in case of the local division of the local division of the loc |                                                                                                    | straid and the statement of the second participation of the second second | L. C. L. L.        |
|----------------------------------------------------------------------------------------------------|------------------------|-------------------|----------------|----------------------------------------------------------------------------------------------------|-------------------|----------------------------------------------------------------------------------------------------|----------------------------------------------------------------------------------------------------|----------------------------------------------------------------------------------------------------|----------------------------------------------------------------------------------------------------|--------------------|
| Destination of the                                                                                                    |                        |                   |                |                                                                                                    |                   |                                                                                                    |                                                                                                    |                                                                                                    |                                                                                                    |                    |
|                                                                                                    |                        | 1200              | 1              |                                                                                                    | Con Street        | -                                                                                                    |                                                                                                    |                                                                                                    |                                                                                                    |                    |
| Come Destant                                                                                                    |                        |                   |                |                                                                                                    |                   |                                                                                                    |                                                                                                    |                                                                                                    |                                                                                                    |                    |
| DITAL PROPERTY OF                                                                                                    |                        |                   |                |                                                                                                    |                   |                                                                                                    |                                                                                                    |                                                                                                    |                                                                                                    |                    |
|                                                                                                    |                        |                   |                |                                                                                                    |                   |                                                                                                    |                                                                                                    |                                                                                                    |                                                                                                    |                    |
| A CONTRACTOR OF A CONTRACTOR OF A CONTRACTOR OF A CONTRACTOR OF A CONTRACTOR OF A CONTRACTOR OF A CONTRACTOR OF                                                                                                    |                        | a House D         | late He        | in Dista II                                                                                                    | to a Tax          | aniste.                                                                                                    | -                                                                                                    | -                                                                                                    |                                                                                                    | Longer -           |
|                                                                                                    |                        | a many p          | HATE LON       | und treate 11                                                                                                    |                   | derare                                                                                                    |                                                                                                    |                                                                                                    |                                                                                                    |                    |
|                                                                                                    |                        | Ditret            |                |                                                                                                    |                   |                                                                                                    |                                                                                                    |                                                                                                    |                                                                                                    |                    |
|                                                                                                    |                        | The state of      | Gall           | 197159 7 7.                                                                                                    | -                 | and the second                                                                                                    | I.T. Oak                                                                                                    | STREET, STREET, STREET |                                                                                                    |                    |
|                                                                                                    |                        | Folder            | - Ci           | HITO DATE                                                                                                    | erep              |                                                                                                    |                                                                                                    | - 6                                                                                                    |                                                                                                    |                    |
|                                                                                                    |                        | 1 1000 1          | - Q            | 1.3 Honuran                                                                                                    | ERLINGE AND       | орагорня                                                                                                    |                                                                                                    | 1                                                                                                    |                                                                                                    |                    |
|                                                                                                    |                        |                   |                | 3. TEXHULE                                                                                                    | CKHE 3NT          | ACM                                                                                                    | 14-14-14-14                                                                                                    | -                                                                                                    |                                                                                                    | 1.5                |
|                                                                                                    |                        |                   |                | 3 2014                                                                                                    |                   |                                                                                                    |                                                                                                    |                                                                                                    |                                                                                                    |                    |
|                                                                                                    |                        | III SPITT-9       | and the second | States of the local division of the local division of the local di | The second second | 1                                                                                                    | There are                                                                                                    |                                                                                                    |                                                                                                    |                    |
| Drag for control                                                                                                    |                        |                   |                |                                                                                                    |                   | 1 .                                                                                                    |                                                                                                    |                                                                                                    | ×                                                                                                    |                    |
| Construction of the local division of the local division of the lo |                        | <b>1</b>          | ***            | 100                                                                                                    | 100               | ų į                                                                                                    |                                                                                                    | 1000                                                                                                    |                                                                                                    |                    |
| Standard Sel Concentrations A                                                                                                    |                        | Nan               | Pate           | 04102110140                                                                                                    | 0410211           | 0140 04102                                                                                                    | 110140 0                                                                                                    | 410211014                                                                                                    |                                                                                                    |                    |
| STD1 STD5 90 5 85 8.05 8.00                                                                                                    |                        |                   |                | s-pe                                                                                                    | 2.94              |                                                                                                    | the .                                                                                                    | 2.00                                                                                                    |                                                                                                    |                    |
| STD6:STD8 5:0.5:0.05                                                                                                    |                        |                   |                | 11111                                                                                                    | 18713             |                                                                                                    | 111                                                                                                    | :                                                                                                    |                                                                                                    | iii.               |
| \$101351015 50; 5:05                                                                                                    |                        | 04100             |                | Canal Street and                                                                                                    | 000000            |                                                                                                    |                                                                                                    |                                                                                                    |                                                                                                    | 111-121-12         |
| \$1016 ST019 8.0.6.0.05.0.006                                                                                                    |                        | 6                 | p#             | 7.pt                                                                                                    | 8.0               | 9                                                                                                    | pt                                                                                                    | 0.pt                                                                                                    |                                                                                                    |                    |
| 5102051023 50 5 05 016                                                                                                    |                        |                   | -              | -                                                                                                    | -                 | 1                                                                                                    |                                                                                                    |                                                                                                    |                                                                                                    |                    |
| ST026 ST026 US 0.08 0.08                                                                                                    |                        | 1                 |                | 3                                                                                                    | 311               | 1                                                                                                    |                                                                                                    |                                                                                                    |                                                                                                    |                    |
| ST02-ST03-5-2-05-005-005                                                                                                    |                        | Person            |                | and and and and and and and and and and                                                                                                    | manne             | 1140                                                                                                    |                                                                                                    | _                                                                                                    |                                                                                                    |                    |
| STD6 ST011 100 10 1 61                                                                                                    |                        | 10                | -              | The state of the state of the s | and the party     | Company of the                                                                                                    | the state                                                                                                    | -                                                                                                    |                                                                                                    |                    |
| 5107751040 12.06.03.015                                                                                                    |                        | - Etc             | Contra L.      | Harry Direta                                                                                                    | 10,500 100        | -                                                                                                    | 1                                                                                                    | -                                                                                                    |                                                                                                    |                    |
| STD41:STD43 10:1:01                                                                                                    |                        |                   | Contract of    | Contraction of the local division of the local division of the loc |                   | and statistics                                                                                                    | 100                                                                                                    | DK.                                                                                                    |                                                                                                    |                    |
| STD44:STD47 1;0,1;0,01;0,001                                                                                                    |                        | Files of Ty       | 154            | 100                                                                                                    |                   |                                                                                                    | w [                                                                                                    | Cance                                                                                                    |                                                                                                    |                    |
| Construction of the same same shares                                                                                                    |                        | The second second | 1000           |                                                                                                    | -                 | A CONTRACTOR                                                                                                    | COLUMN STREET                                                                                                    |                                                                                                    |                                                                                                    |                    |
| Redroct Oat Almen                                                                                                    | The second second      | the statement     | 1000           | And in case of the local division in which the local division in which the local division is not the local division in which the local division is not the local division in which the local division is not the local division in which the local division is not the local division in which the local division is not the local division in which the local division is not the local division in which the local division is not the local division is not the local division is not the local division in which the local division is not the local division is not the local division in which the local division is not the local division in which the local division is not the local division is not the local division in which the local division is not the local division is not the local division is not the local division in which the local division is not the local division in which the local division is not the local division in which the local division is not the local division is not the local division is not the local division in which the local division is not the local division in which the local division is not the local division in which the local division is not the local division is not the local division is not the local division in which the local division is not the local division in which the local division is not the local division in which the local division is not the local division in which the local division is not the local division in which the local division is not the local division in which the local division is not the local division in which the local division is not the local division in which the local division is not the local division in which the local division is not the local division in which the local division in which the local division in which the local division in which the local division in which the local division in which the local division in which the local division in which the local division in which the local division in which the local division in which the local division in which the | E.F.              | Name and Address of the Owner, where the Owner, where the | A summer                                                                                                    | ALC: NOT                                                                                                    | the second second second second second second second second second second second second second second second s                                                                                                    | Contraction IN     |
| Product Name Product ID                                                                                                    | Preduct Type           | HacD_             | Dora .         | Canc-Di                                                                                                    | Endot             | Auto S.                                                                                                    | Spi_                                                                                                    | Va                                                                                                    | Converda                                                                                                    | ALC: NOT THE OWNER |
| _ 04/21                                                                                                    | Base arm reno.         | 0                 | et.            | 1.1                                                                                                    | 0,25              | Ves                                                                                                    | 0.5                                                                                                    | 1                                                                                                    |                                                                                                    | 100                |
| 2002                                                                                                    | patresp                | 0                 | aL.            | 1:10                                                                                                    | NoLink            | Vez                                                                                                    | 05                                                                                                    | -                                                                                                    |                                                                                                    |                    |
| Licentia, раствор для внурзи засного., Новерсис Фарно Втей.                                                                                                    |                        |                   |                |                                                                                                    |                   |                                                                                                    | and a second                                                                                                    |                                                                                                    |                                                                                                    |                    |
|                                                                                                    | PRITERD G.S.M.         | 0                 | mL             | 1:10                                                                                                    | 4                 | Yes                                                                                                    | 0.5                                                                                                    |                                                                                                    | Microspreal pactnee 0.5 or /0.05 res (10 ret Are)                                                                                                    |                    |

Рисунок А.1 – Добавление нового планшета для измерений

A.2 В открывшемся окне «Properties» в подменю «Collection Properties» установить параметры проведения измерений согласно рисунку А.2 и выбрать необходимую длину волны для измерения оптической плотности в графе «Filter Wavelength», нажать «Ok» (рисунок А.2). Открыть окно «Properties» также можно следующим образом: «File Menu»→ «Properties».

| C PN 1351 + -12 15                                                                                                    | A CONTRACTOR OF THE OWNER   | -                         | -         | -                                                                                                    | -                        | and the second                                                                                                    | -                      |                                                                                                    |     |                       |                                                                                                    |                                                                                                    |                                                                                                    |          |
|----------------------------------------------------------------------------------------------------|-----------------------------|---------------------------|-----------|----------------------------------------------------------------------------------------------------|--------------------------|----------------------------------------------------------------------------------------------------|------------------------|----------------------------------------------------------------------------------------------------|-----|-----------------------|----------------------------------------------------------------------------------------------------|----------------------------------------------------------------------------------------------------|----------------------------------------------------------------------------------------------------|----------|
| ALL DESCRIPTION OF                                                                                                    | Properties                  |                           |           |                                                                                                    |                          |                                                                                                    |                        | 1000                                                                                                    |     | Street reason         | Line of Con                                                                                                    |                                                                                                    |                                                                                                    | 10000000 |
| ine Fraus La                                                                                                    | Plas 04152101412.pt         |                           |           |                                                                                                    | 1                        |                                                                                                    | Statement of the state |                                                                                                    | 1   | and the second second | -                                                                                                    |                                                                                                    |                                                                                                    |          |
|                                                                                                    | Collector Poperter Flats Pu | gentes   Westlin          | ne Papete | I LANA                                                                                                    | Ave Property             | 1                                                                                                    | -                      |                                                                                                    | 1   |                       |                                                                                                    | 30                                                                                                    | - 11                                                                                                    | 12       |
| 1                                                                                                    | Rante Properties            |                           | Fel       |                                                                                                    |                          |                                                                                                    |                        | ana an                                                                                                    |     |                       |                                                                                                    |                                                                                                    |                                                                                                    |          |
|                                                                                                    | \$645                       | -                         |           | ing inte                                                                                                    | *721.302                 | ]                                                                                                    |                        | -                                                                                                    |     |                       | -                                                                                                    |                                                                                                    |                                                                                                    |          |
|                                                                                                    | K K                         | - Sec                     |           | to the second second se |                          | 1.1.1.1                                                                                                    |                        | an man                                                                                                    |     |                       |                                                                                                    |                                                                                                    |                                                                                                    |          |
|                                                                                                    | Pate Temperature            | -                         |           |                                                                                                    | di nan                   |                                                                                                    |                        |                                                                                                    |     |                       |                                                                                                    |                                                                                                    |                                                                                                    |          |
| 1                                                                                                    | Pate Tergendue Se           | ang                       |           | 04104/000                                                                                                    | Carlo de Carlos          | The second                                                                                                    | -                      | _                                                                                                    |     |                       |                                                                                                    |                                                                                                    |                                                                                                    | -        |
| Drag for control                                                                                                    | File Wareleigh              |                           |           | eat faits                                                                                                    |                          |                                                                                                    |                        | Conversion of the International Conversion of the International Conversion of the Internationa |     |                       |                                                                                                    |                                                                                                    |                                                                                                    |          |
| THAT IS NOT                                                                                                    |                             | * *                       |           | 96.0                                                                                                    | Contraction in which the | Auge of the second                                                                                                    |                        | -                                                                                                    |     | -                     |                                                                                                    |                                                                                                    |                                                                                                    |          |
| 5105 51 5 0.5 0.5                                                                                                    | 50- 450<br>530              |                           | , ca      | iches Type                                                                                                    |                          |                                                                                                    |                        |                                                                                                    |     |                       |                                                                                                    |                                                                                                    |                                                                                                    |          |
| 1357015 50 5 05                                                                                                    | 25                          | Sale                      | 0         | Extore                                                                                                    |                          |                                                                                                    |                        |                                                                                                    |     |                       |                                                                                                    |                                                                                                    |                                                                                                    | -        |
| 0051003 50 5.05.005                                                                                                    | 1000 200                    | - LANCE                   | 0         | Kananter Cha                                                                                                    | and and a                |                                                                                                    |                        | _                                                                                                    |     |                       |                                                                                                    |                                                                                                    |                                                                                                    |          |
| 27 STD31 1, 1, 05 0,95 0                                                                                                    | Contraction of the          |                           |           |                                                                                                    |                          |                                                                                                    |                        |                                                                                                    |     |                       |                                                                                                    |                                                                                                    |                                                                                                    |          |
| 12 STD 36 11 2 0.5 0.05 0 -                                                                                                    |                             | -                         | -         |                                                                                                    | -                        |                                                                                                    |                        | -                                                                                                    |     | -                     |                                                                                                    |                                                                                                    |                                                                                                    |          |
| 1251040 12 04-03 05                                                                                                    |                             | Long                      | -         | NUT                                                                                                    | The second second        | HAD -                                                                                                    |                        | -                                                                                                    |     |                       |                                                                                                    |                                                                                                    |                                                                                                    |          |
| 457047 1.81 8.01 9.001                                                                                                    | w.                          |                           |           |                                                                                                    |                          | -                                                                                                    | 1                      | 1                                                                                                    |     | -                     | 1                                                                                                    | -                                                                                                    |                                                                                                    |          |
| The Court of the Party of the Party of the P | and here and here and       |                           | -         | Color State                                                                                                    | man and                  | da north and                                                                                                    | -                      |                                                                                                    |     | ALC: NO.              | And the part of                                                                                                    | States of the second second second second second second second second second second second second second second | Concession of the local division of the local division of the loca | -        |
| Frider Name                                                                                                    | Pieter D                    | Product Trave             | MarD.     | Dose_                                                                                                    | Cano/Di                  | Ense                                                                                                    | ALLOS                  | 5.0                                                                                                    | Va. | Provide State         |                                                                                                    | G                                                                                                    | neeto                                                                                                    |          |
| ///                                                                                                    |                             | Base and raid.            | 6         | 4                                                                                                    | 8.1                      | 0.25                                                                                                    | Ne                     | 0.5                                                                                                    | -   |                       | and the second second sec |                                                                                                    | and the second second se                                                                                                    |          |
|                                                                                                    |                             | Part of the second second | 1         | -                                                                                                    | 1.10                     | Mailand                                                                                                    | Max                    | 0.5                                                                                                    | -   |                       |                                                                                                    |                                                                                                    |                                                                                                    |          |
|                                                                                                    |                             | 2007809                   | 10        |                                                                                                    | 10.00                    | Contraction of the local division of the local division of the loc |                        | 196,25                                                                                                    |     | £ .                   |                                                                                                    |                                                                                                    |                                                                                                    |          |

Рисунок А.2 – Выбор длины волны

А.З Зажав левую кнопку мыши перетащить на рабочее поле любой из стандартов из окна «Standards List». В окне «Replicates» указать количество повторений равное 12. Проверить размещение мер оптической плотности в планшете фотометра и нажать кнопку Для проведения измерений (рисунок А.З).

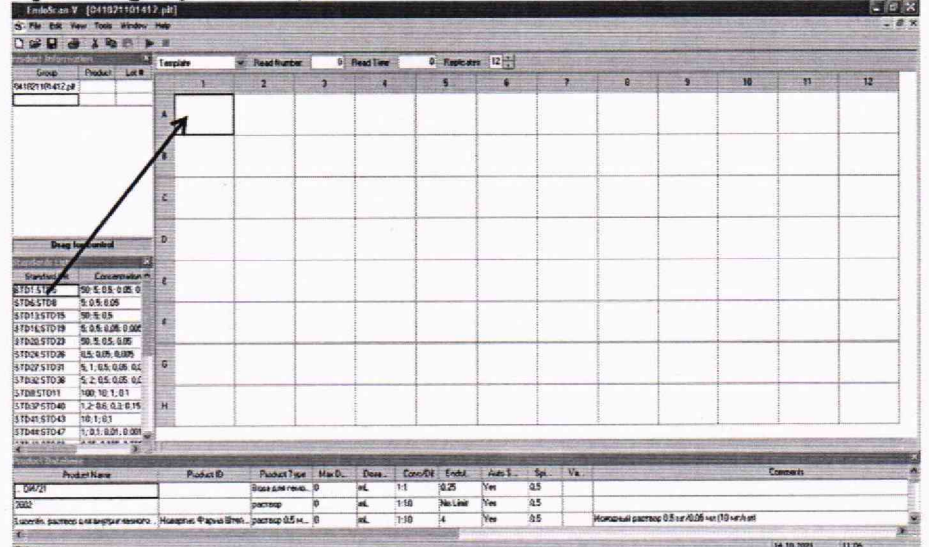

Рисунок А.3 – Визуализация п. А.3

А.4 По окончании проведения измерений результат измерений оптической плотности на заданной длине волны отобразится на экране (рисунок А.4).

| EndoScan V                                | - [04102                                 | 110140                          | I.ptt] |                     |               | -              |              |         |                |                                                                                                    |                                         |                       |                                                                                                    | -                   |                                                                                                    |                |                                         |
|-------------------------------------------|------------------------------------------|---------------------------------|--------|---------------------|---------------|----------------|--------------|---------|----------------|----------------------------------------------------------------------------------------------------|-----------------------------------------|-----------------------|----------------------------------------------------------------------------------------------------|---------------------|----------------------------------------------------------------------------------------------------|----------------|-----------------------------------------|
| File Edit Vi                              | iew Tools                                | Window                          | Help   |                     |               |                |              |         |                |                                                                                                    |                                         |                       |                                                                                                    |                     |                                                                                                    |                |                                         |
|                                           | 5 × Pa                                   | E P                             |        |                     |               | THE R          | ( The second |         |                |                                                                                                    | 10.00                                   |                       |                                                                                                    |                     |                                                                                                    |                |                                         |
| Group                                     | Product                                  | Lott                            | Data   | /alues v            | Read Number:  | 1              | Read Time:   | 0,0     |                |                                                                                                    |                                         |                       | in the second                                                                                                    | 10.000              | CALIFORNIA CONTRACTOR                                                                                          |                |                                         |
| 41021101401.pk                            | TIONES                                   |                                 |        | 1                   | 2             | 3              | 4            |         | 5              | 6                                                                                                    |                                         | 7                     | 8                                                                                                    | 9                   | 10                                                                                                    | 11             | 12                                      |
|                                           |                                          | _                               | A      | 0,0000              | 0,0000        | 0,0000         | 0,0000       |         | 0,0000         | 0,0000                                                                                                    |                                         | 0,0000                | 0,0000                                                                                                    | 0,0000              | 0.0000                                                                                                    | 0,0000         | 0,0000                                  |
|                                           |                                          |                                 | B      | 0,1790              | 0,5660        | 0,6570         | 1,0850       |         | 1,3180         | 1,8760                                                                                                    |                                         | 2,4620                | 2,9520                                                                                                    | 0,0000              | 0,0350                                                                                                    | 0,2940         | 0,8930                                  |
|                                           |                                          |                                 | c      | 0,0000              | 0,0000        | 0.0000         | 0,0000       |         | 0,0000         | 0,0000                                                                                                    |                                         | 0,0000                | 0,0000                                                                                                    | 0,0000              | 0,0000                                                                                                    | 0,0000         | 0,0000                                  |
| Drag f                                    | for control                              |                                 | D      | 0,0000              | 0.0000        | 0,0000         | 0,0000       |         | 0,0000         | 0,0000                                                                                                    |                                         | 0,0090                | 0,0090                                                                                                    | 0,0090              | 0,0090                                                                                                    | 0,0090         | 0,0090                                  |
| and and a List<br>Standard Sat<br>D1:STD5 | Conce<br>50; 5; 0,5;                     | ×<br>ntration ^<br>0.05; 0.     | E      | 0,0000              | 0,0000        | 0,0000         | 0,0000       | )       | 0,0000         | 0,0000                                                                                                    | -                                       | 0,0000                | 0,0000                                                                                                    | 0,0000              | 0,0000                                                                                                    | 0,0000         | 0,0000                                  |
| D13:STD15<br>D16:STD19                    | 5; 0,5; 0,0<br>50; 5; 0,5<br>5; 0,5; 0,0 | 5: 0.00E                        | F      |                     |               |                |              |         |                |                                                                                                    | 100100100000000000000000000000000000000 |                       |                                                                                                    |                     |                                                                                                    |                | 101000000000000000000000000000000000000 |
| 020:STD23<br>024:STD26                    | 50; 5; 0,5;<br>0,5; 0,05; 0              | 0,05                            | G      |                     |               |                |              |         |                |                                                                                                    |                                         |                       |                                                                                                    |                     |                                                                                                    |                |                                         |
| 032:STD36                                 | 5; 2; 0,5; 0<br>100; 10; 1;              | 1,05; 0,C<br>1,05; 0,C<br>: 0,1 |        |                     |               |                |              | _       |                |                                                                                                    |                                         |                       |                                                                                                    |                     |                                                                                                    |                |                                         |
| D37:STD40<br>D41:STD43                    | 1,2; 0,6; 0,<br>10; 1; 0,1               | 3; 0,15                         | H      |                     |               |                |              |         |                |                                                                                                    |                                         |                       |                                                                                                    |                     |                                                                                                    |                |                                         |
| D44:STD47                                 | 1:0.1:0.0                                | 1:0.001                         | -      | s de la compañía de |               | 112000         |              | 88 - Se |                |                                                                                                    | Nakata.                                 | Average and           | and the second second second second second second second second second second second second second second second |                     |                                                                                                    |                | THE PARTY OF THE PARTY                  |
| that Databa                               | 5-                                       | No. of Concession, Name         | -      | States and a state  | Out of T      | M. D           | Dave         | Corr Di | Endet          | Autor                                                                                                    | . C.                                    | No.                   |                                                                                                    | A REAL PROPERTY AND | the second second second                                                                                       | Commente       |                                         |
| Proc<br>DW/21                             | duct Name                                | OF MERCH                        | 1      | Product ID          | Boga ans remo | Max D          | Dose         | 1:1     | 0.25           | Yes                                                                                                    | 0,5                                     | ¥4                    |                                                                                                    |                     |                                                                                                    | Contention Re- |                                         |
| 02                                        |                                          |                                 | -      |                     | раствор       | 0              | mL           | 1:10    | No Limit       | Yes                                                                                                    | 0,5                                     | a design              |                                                                                                    |                     |                                                                                                    |                |                                         |
| centis, pacreop                           | для внутри                               | глазного                        | Hosa   | ртис Фарма Штей     | раствор 0,5 м | 0              | mL           | 1:10    | 4              | Yes                                                                                                    | 0,5                                     | -                     | Исходный растес                                                                                                  | ар 0,5 мг/0,05 мл   | а (10 мг/мл)                                                                                                   |                |                                         |
|                                           | Section 1                                |                                 |        | 1994 N. F           |               |                |              |         |                |                                                                                                    |                                         |                       |                                                                                                    |                     | the second second second second second second second second second second second second second second second s | 14.10.2021     | 10:48                                   |
| atus                                      | the second                               | -                               | Cause  | CO. D. CO. C. CO.   |               | -              | TRO SER      | -       | and the second | Section of the section of the sectio | in the second                           | -                     |                                                                                                    | the second          | R. Carrows                                                                                                    | EN             |                                         |
| nyck                                      | En En                                    | 003CH-V -                       | 104105 | ···                 |               | Distant states |              | 1.2     | and the second | and all particular to                                                                                                    |                                         | and the second second | A STREET                                                                                                    |                     | 2 Mar 19 2 19                                                                                                  |                | and the second second                   |

Рисунок А.4 – Визуализация п. А.4

А.5 Для проведения повторных измерений на заданной длине волны нажать на значок

А.6 Повторить п. А.1 – А.5 для всех длин волн согласно п. 10.1.2.5 настоящей методики поверки.

>

Приложение Б

## (Рекомендуемое) Форма протокола поверки

# ПРОТОКОЛ <u>ПЕРВИЧНОЙ</u> ПОВЕРКИ

# Фотометр микропланшетный автоматический ELx808IUCR

(наименование, тип СИ и модификации в соответствии с описанием типа, в единственном числе)

Заводской номер: Год выпуска: Изготовитель Владелец СИ: Применяемые эталоны: Применяемая методика поверки:

МП 042.Д4-22 «ГСИ. Фотометры микропланшетные автоматические ELx808IUCR. Методика поверки»

Условия поверки:

- температура окружающей среды:

относительная влажность воздуха:

- атмосферное давление:

Проведение поверки:

- 1. Внешний осмотр:
- 2. Опробование:
- 3. Идентификация программного обеспечения:
- 4. Определение метрологических характеристик:

| Ллина волны               | Номер меры |
|---------------------------|------------|
| НМ                        |            |
| 1                         |            |
| 2                         |            |
| 3                         |            |
| 4                         |            |
| 5                         |            |
| <u></u> , Б               |            |
| D <sub>эј,</sub> Б        |            |
| ∆D₃, Б                    |            |
| S <sub>D</sub> , Б        |            |
| <i>Q</i> <sub>D</sub> , Б |            |
| S <sub>Dcvmm</sub> , Б    |            |
| $\Delta_{\rm D}, E$       |            |

Таблица Б.1 – Таблица измерений оптической плотности

Таблица Б.2 – Метрологические характеристики

| Метрологическая характеристика             | Требования технической | Полученные | Результат      |
|--------------------------------------------|------------------------|------------|----------------|
|                                            | документации           | значения   | (соответствие) |
| Диапазон измерений оптической плотности, Б | от 0,03 до 3,00        |            |                |

| Абсолютная погрешность измерений оптической плотности, Б   | ±0,06        |  |
|------------------------------------------------------------|--------------|--|
| Абсолютное СКО измерений оптической плотности, Б, не более | 0,005        |  |
| 5 Заключение по результа                                   | там поверки: |  |

Заключение по результатам поверки:

Начальник

Дата поверки:

отдела:

Фамилия И.О. Подпись Фамилия И.О.

Поверитель:

Подпись

11